#### BỘ KẾ HOẠCH VÀ ĐẦU TƯ HỌC VIỆN CHÍNH SÁCH VÀ PHÁT TRIỀN

#### CỘNG HÒA XÃ HỘI CHỦ NGHĨA VIỆT NAM Độc lập - Tự do - Hạnh phúc

Số: 28/TB-HVCSPT

Hà Nội, ngày 25 tháng 01 năm 2024

### THÔNG BÁO Về việc khai báo thông tin nội trú, ngoại trú đối với sinh viên Học kỳ II, năm học 2023 - 2024

Căn cứ Quyết định số 622/QĐ-HVCSPT ngày 16/8/2021 của Giám đốc Học viện Chính sách và Phát triển ban hành Quy chế Ngoại trú và khai báo tạm trú, tạm vắng đối với sinh viên tại Học viện Chính sách và Phát triển;

Nhằm nâng cao chất lượng hoạt động quản lý thông tin sinh viên nội trú, ngoại trú và làm cơ sở báo cáo với cơ quan Công an xã An Thượng. Học viện đề nghị các Khoa/Viện quản lý sinh viên thông báo tới toàn thể sinh viên các khóa thực hiện khai báo thông tin trên hệ thống phần mềm APD S-link, nội dung cụ thể như sau:

#### 1. Thời gian thực hiện, giai đoạn khai báo

- Từ ngày 31/01/2024 đến hết ngày 25/02/2024.

- Giai đoạn khai báo: Học kỳ II năm học 2023 - 2024.

2. Đối tượng cập nhật

Toàn thể sinh viên Khóa 11, Khóa 12, Khóa 13, Khóa 14.

#### 3. Cách thức tiến hành khai báo

#### a) Thông tin đăng nhập:

Sinh viên tải ứng dụng APD S-link hoặc *<u>https://slinkapd.aisenote.com/</u>* và thực hiện đăng nhập:

- Tên đăng nhập: Mã sinh viên;

- Mật khẩu đăng nhập:

+ Đối với Khóa 11, 12: slinkapd

+ Đối với Khóa 13, 14: ngày tháng năm sinh (định dạng ddmmyyyy)

*b) Các bước tiến hành khai báo:* Theo Hướng dẫn đính kèm.

Yêu cầu các Khoa/Viện QLSV và Trung tâm Hỗ trợ đào tạo quán triệt, đôn đốc sinh viên nghiêm túc thực hiện (mọi thắc mắc xin liên hệ thầy Nguyễn Dương, phòng Chính trị và công tác sinh viên, số ĐT 0913396779 để hỗ trợ)./.

(Lưu ý: Sinh viên nội trú là sinh viên ở trong KTX của Học viện).

#### Nơi nhận:

Ban Giám đốc HV;
Các Khoa/Viện QLSV (để th/h);

TL. GIÁM ĐỐC TRƯỞNG PHÒNG CHÍNH TRI VÀ CÔNG TÁC SINH VIÊN

- Trung tâm HTĐT (để phối hợp);

- Lưu: VT, CTCTSV.

# HƯỚNG DẪN

### Thực hiện khai báo thông tin nội trú, ngoại trú online trên ứng dụng APD S-link đối với sinh viên tại Học viện CSPT

(Kèm theo Thông báo số 28/TB-HVCSPT ngày 25 thàng 01 năm 2024 của Học viện Chính sách và Phát triển)

#### 1. Khai báo nội trú - ngoại trú

- Sinh viên tải ứng dụng APD S-link và thực hiện đăng nhập.

- Sinh viên có thể thực hiện khai báo nội trú - ngoại trú khi có đợt khai báo theo kỳ học trên hệ thống.

Các bước thực hiện như sau:

- Bước 1: Sinh viên chọn mục Khai báo Nội trú - Ngoại trú tại mục Tiện ích

- Bước 2: Danh sách các đợt khai báo nội trú - ngoại trú theo kỳ học hiển thị

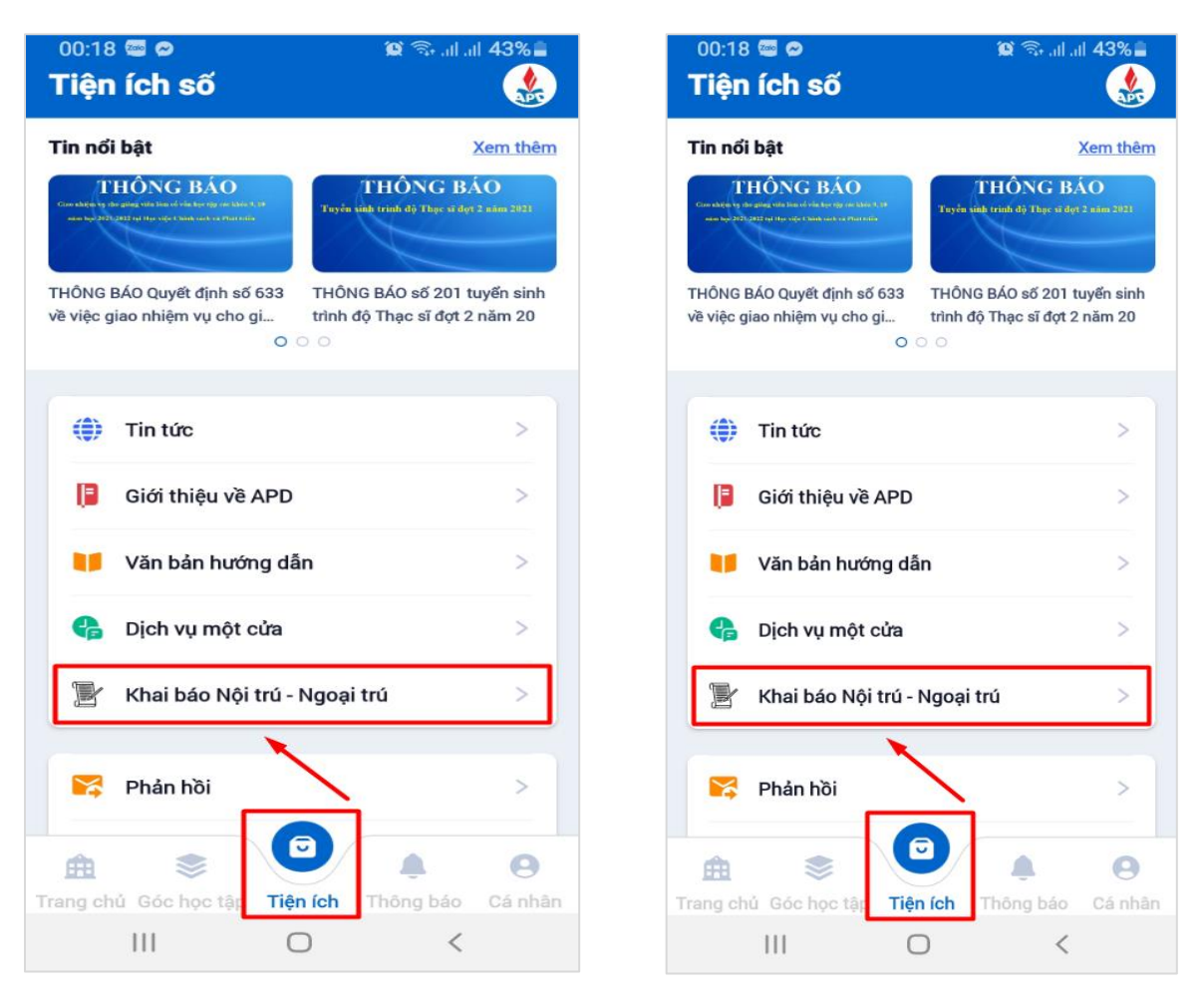

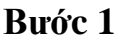

Bước 2

- Bước 3: Đối với các đợt có trạng thái **Đang diễn ra**, sinh viên chọn **Cập nhật** để thực hiện khai báo

- Bước 4: Biểu mẫu khai báo nội - ngoại trú hiển thị

| 0:18 🖬 🖷 🝘 🛛 😰 ☜ जा जा 42% 🖹<br>Khai báo Nội trú - Ngoại trú             | 00:18 🖬 🕿 🗢 😭 😪 al al 42%<br>Khai báo Nội trú - Ngoại trú |
|--------------------------------------------------------------------------|-----------------------------------------------------------|
| Kỳ học: Kỳ 20221 - Năm học 2022-2023                                     | THÔNG TIN SINH VIÊN                                       |
| <b>Fhời gian bắt đầu:</b> 10:00 01/04/2023                               | Họ đệm *                                                  |
| hời gian kết thúc: 00:00 30/04/2023<br>rạng thái khai báo: Chưa khai báo | Đoàn Phạm Tuấn                                            |
| Cập nhật                                                                 | Tên *                                                     |
| ý học: Kỳ 20212 - Năm học 2021-2022                                      | Anh                                                       |
| hưa có đợt khai báo                                                      | Mã sinh viên *                                            |
| ỳ học: Kỳ 20211 - Năm học 2021-2022                                      | 7103101203                                                |
| hưa có dột khải bảo                                                      | Ngày sinh *                                               |
|                                                                          | 15/04/2023                                                |
|                                                                          | Giới tính *                                               |
|                                                                          | Nam                                                       |
|                                                                          | Νΰ                                                        |
|                                                                          | Số điện thoại *                                           |
|                                                                          | Nhập thông tin                                            |
|                                                                          | Căn cước công dân *                                       |

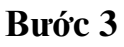

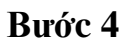

Bước 5: Sinh viên thực hiện điền thông tin vào biểu mẫu khai báo
 <u>Lưu ý:</u> Người dùng thực hiện điền đầy đủ các trường thông tin \* (các trường thông tin bắt buộc)

- Sau khi điền đủ các thông tin form khai báo, người dùng ấn Khai báo

| 00:30 🖾 🔤 😂                   | 😫 🖘 al al 39% 🛢 | 00:20 🖬 🔤 🗢 🛛 🗯 🕤 🖬            | .ıl 41%i |
|-------------------------------|-----------------|--------------------------------|----------|
| < Khai báo Nội trú - Ngoại tr | ú 🌸             | < Khai báo Nội trú - Ngoại trú |          |
| Quạn Đong Đa                  |                 | 09/04/1976                     | Ê        |
| Phường Trung Tự               | -               | Số điện thoại *                |          |
|                               |                 | 0961435689                     |          |
| Hà Nội                        |                 | Địa chỉ *                      |          |
| Hộ khẩu thường trú *          |                 | Thành phố Hà Nội               | -        |
| Thành phố Hà Nội              | -               |                                |          |
| Quận Đống Đa                  | -               | Quạn Đông Đa                   |          |
|                               |                 | Phường Láng Hạ                 | -        |
|                               |                 | Địa chỉ cụ thế                 |          |
| Địa chỉ cụ thể                |                 | Nghề nghiệp                    |          |
| Trạng thái hiện tại *         |                 | Nhập thông tin                 |          |
| 💿 Nội trú                     |                 | Nơi làm việc                   |          |
| 🔵 Ngoại trú                   |                 | Nhập thông tin                 |          |
| Nơi ở nội trú *               |                 |                                |          |
| Hà nội                        |                 | Khai báo                       |          |

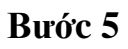

- Bước 6: Người dùng ấn xác nhận Đồng ý để thực hiện gửi khai báo

- Bước 7: Thực hiện khai báo thông tin nội trú - ngoại trú thành công

3

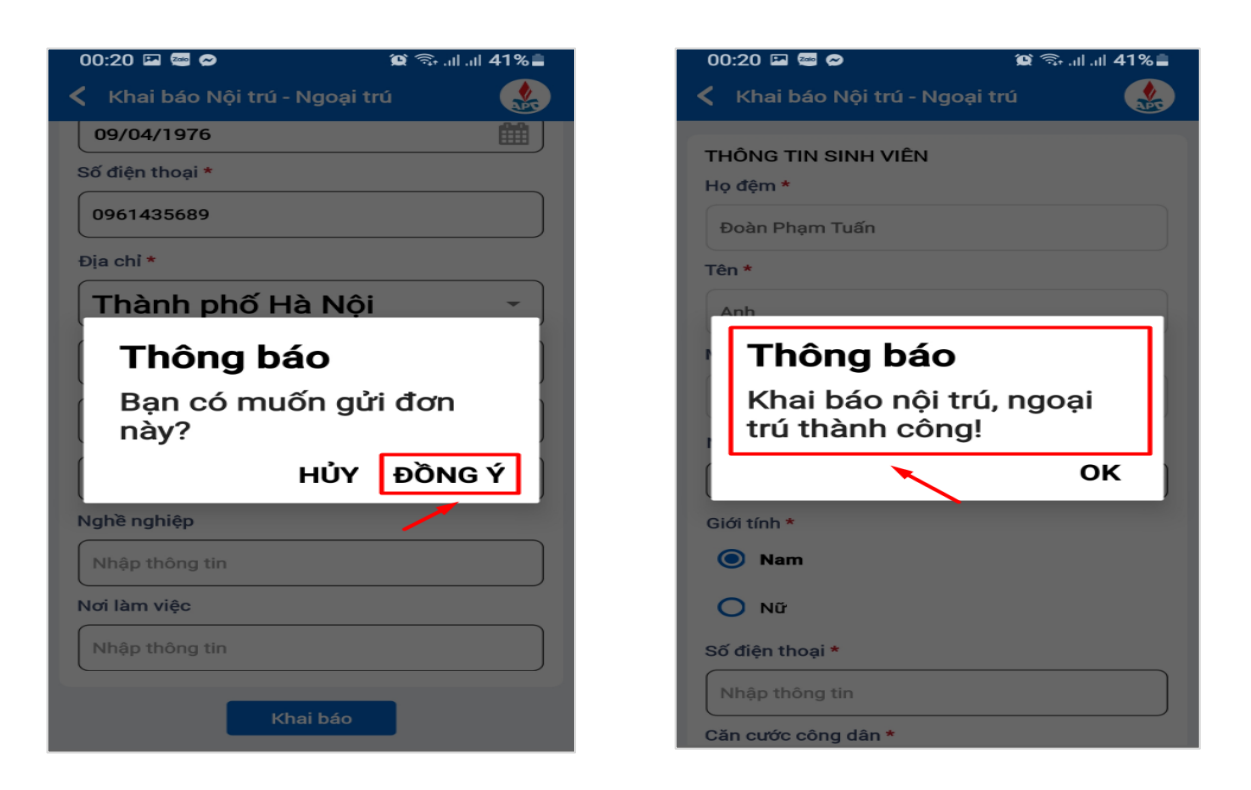

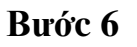

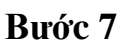

# 2. Xem chi tiết thông tin khai báo nội trú - ngoại trú

- Bước 1: Sau khi hoàn thiện khai báo nội trú - ngoại thú, thông tin khai báo của sinh viên hiển thị

Ân Xem chi tiết để theo dõi chi tiết khai báo nội trú - ngoại trú đã điền

- Bước 2: Thông tin chi tiết khai báo của sinh viên hiển thị

| 00:21 🖬 📟 🗢 🤉 🎕 🎕 🎕 🎕 🏟                                                                                                    | 00:21 🖬 🤓 🗭 🦉 🛞 🖓 all all 41% 🖥    |
|----------------------------------------------------------------------------------------------------|------------------------------------|
| Khai báo Nội trú - Ngoại trú 🛛 !                                                                                                    | 🕻 Khai báo Nội trú - Ngoại trú 🏼 🌸 |
| Kỳ học: Kỳ 20221 - Năm học 2022         Trạng thái hiện tại: Nội trú         Nơi ở nội trú: Hà nội         (Cập nhật gần nhất vào lúc: 00:20         15/04/2023) |                                    |
| Kỳ học: Kỳ 20221 - Năm học 2022-2023                                                                                                    | THÔNG TIN SINH VIÊN                |
| Thời gian bắt đầu: 10:00 01/04/2023<br>Thời gian kết thúc: 00:00 30/04/2023                                                                                      | Doòn Dham Tuấn                     |
| Trạng thái khai báo: Đã khai báo                                                                                                    | Doan Phạm Tuan                     |
| Cập nhật                                                                                                    | Tên *                              |
|                                                                                                    | Anh                                |
| Kỳ học: Kỳ 20212 - Nặm học 2021-2022                                                                                                    | Mã sinh viên *                     |
| Chưa có đợt khai báo                                                                                                    | 7103101203                         |
|                                                                                                    | Ngày sinh *                        |
| Kỳ học: Kỳ 20211 - Năm học 2021-2022                                                                                                    | 15/04/2023                         |
| Chưa có đợt khai báo                                                                                                    | Giới tính *                        |
|                                                                                                    | Nam                                |
|                                                                                                    | Số điện thoại *                    |
|                                                                                                    | 0835112002                         |
|                                                                                                    | Căn cước công dân *                |

#### 3. Chỉnh sửa thông tin khai báo nội trú - ngoại trú

- Bước 1: Người dùng chọn thao tác **Cập nhật** ở kỳ học đã khai báo thông tin nội trú- ngoại trú

- Bước 2: Thông tin chi tiết khai báo đã khai hiển thị

Chọn button 🖉 để thực hiện chỉnh sửa thông tin khai báo

| 00:21 🖾 📾 🔗  😰 🗇 al al 41% 🗎                                                                                                    | 00:21 🖾 📼 😂 😭                  | 🗟 al al <mark>41% 🛢</mark> |
|----------------------------------------------------------------------------------------------------|--------------------------------|----------------------------|
| 🕻 Khai báo Nội trú - Ngoại trú 🛛 🏼 🅵                                                                                                    | 🗲 Khai báo Nội trú - Ngoại trú | Ľ                          |
| Kỳ học: Kỳ 20221 - Năm học 2022         Trạng thái hiện tại: Nội trú         Nơi ở nội trú: Hà nội         (Cập nhật gần nhất vào lúc: 00:20         15/04/2023)         Xem chi tiết |                                |                            |
| Kit haat Kit 20221 - Năm haa 2022-2022                                                                                                    | THÔNG TIN SINH VIÊN            |                            |
| Thời gian bắt đầu: 10:00 01/04/2023                                                                                                    | Họ đệm *                       |                            |
| Thời gian kết thúc: 00:00 30/04/2023                                                                                                    | Đoàn Phạm Tuấn                 |                            |
| Trạng thái khai báo: Đã khai báo                                                                                                    | Tên *                          |                            |
| Cập nhật                                                                                                    | Anh                            |                            |
|                                                                                                    | Mã sinh viên *                 |                            |
| Ky học: Ky 20212 - Nam học 2021-2022<br>Chưa có đợt khai báo                                                                                                    | 7103101203                     |                            |
|                                                                                                    | Ngày sinh *                    |                            |
| Kỳ học: Kỳ 20211 - Năm học 2021-2022                                                                                                    | 15/04/2023                     |                            |
| Chưa có đợt khai báo                                                                                                    | Giới tính *                    |                            |
|                                                                                                    | Nam                            |                            |
|                                                                                                    | Số điện thoại *                |                            |
|                                                                                                    | 0835112002                     |                            |
|                                                                                                    | Căn cước công dân *            |                            |

#### Bước 1

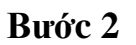

- Bước 3: Màn hình chỉnh sửa khai báo hiển thị
- Bước 4: Người dùng thực hiện chỉnh sửa thông tin khai báo, sau đó ấn Cập nhật

| :21 🖼 🔤 🔗                | 😰 🖘 al al 41% 🛢 |
|--------------------------|-----------------|
| Khai báo Nội trú - Ngoại | trú 🎎           |
|                          |                 |
| o đêm *                  |                 |
| Doàn Pham Tuấn           |                 |
| n *                      |                 |
| Anh                      |                 |
| i sinh viên *            |                 |
| 7103101203               |                 |
| jày sinh *               |                 |
| 5/04/2023                | <b>#</b>        |
| ời tính *                |                 |
| Nam                      |                 |
| O Nữ                     |                 |
| ố điện thoại *           |                 |
| )835112002               |                 |
| n cước công dân *        |                 |

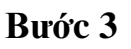

Bước 4

- Bước 5: Người dùng ấn xác nhận Đồng ý để thực hiện lưu thông tin khai báo

- Bước 6: Cập nhật thành công, thông tin khai báo nội trú - ngoại trú mới của sinh viên được cập nhật

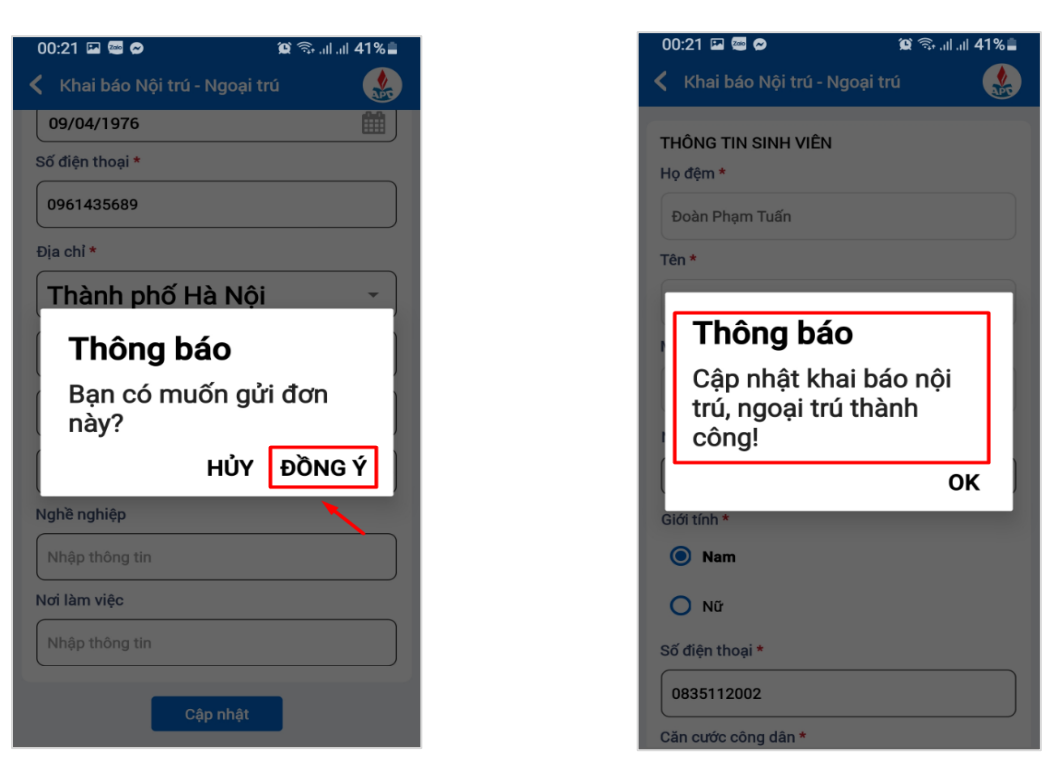

Bước 5

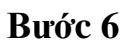

# 4. Hướng dẫn Khai báo nội trú - ngoại trú trên website

### 4.1. Khai báo nội trú - ngoại trú

- Sinh viên truy cập vào website https://slinkapd.aisenote.com/user/login

- Sinh viên có thể thực hiện khai báo nội trú - ngoại trú khi có đợt khai báo theo kỳ học trên hệ thống

Các bước thực hiện như sau:

- Bước 1: Sinh viên vào mục Nội trú - Ngoại trú -> chọn mục Khai báo

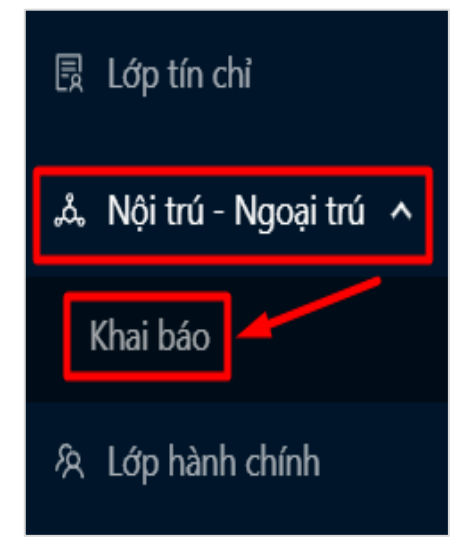

- Bước 2: Danh sách các đợt khai báo nội trú - ngoại trú theo kỳ học hiển thị

| Lịch sử khai b | áo nội trú - ngoại trú   |                                     |              |               |          |
|----------------|--------------------------|-------------------------------------|--------------|---------------|----------|
| ل Xuất lịch sư | ử khai báo               |                                     |              |               |          |
| STT            | Kỳ học                   | Thời gian                           | Trạng thái   | Khai báo      | Thao tác |
| 1              | Kỳ 1 - Năm học 2022-2023 | 10:00 01/04/2023 - 00:00 30/04/2023 | Đang diễn ra | Chưa khai bảo | Cập nhật |
| 2              | Kỳ 2 - Năm học 2021-2022 |                                     | Chưa có đợt  | Chưa có đợt   |          |
| 3              | Kỳ 1 - Năm học 2021-2022 |                                     | Chưa có đợt  | Chưa có đợt   |          |

- Bước 3: Đối với các đợt có trạng thái **Đang diễn ra**, sinh viên chọn **Cập nhật** để thực hiện khai báo

| Lịch sử khai b | aáo nội trú - ngoại trú  |                                     |              |               |          |
|----------------|--------------------------|-------------------------------------|--------------|---------------|----------|
| ل Xuất lịch s  | ử khai báo               |                                     |              |               |          |
| STT            | Kỳ học                   | Thời gian                           | Trạng thái   | Khai báo      | Thao tác |
| 1              | Kỳ 1 - Năm học 2022-2023 | 10:00 01/04/2023 - 00:00 30/04/2023 | Đang diễn ra | Chưa khai báo | Cập nhật |
| 2              | Kỳ 2 - Năm học 2021-2022 |                                     | Chưa có đợt  | Chưa có đợt   |          |
| 3              | Kỳ 1 - Năm học 2021-2022 |                                     | Chưa có đợt  | Chưa có đợt   |          |

- Bước 4: Biểu mẫu khai báo nội - ngoại trú hiển thị

| Thêm mới                                                        | ×                |
|-----------------------------------------------------------------|------------------|
| Thông tin sinh viên                                             |                  |
| * Họ đệm                                                        | * Tên            |
| Dương Thị Hương                                                 | Ly               |
| * Mã sinh viên                                                  | * Ngày sinh      |
| 71131105063                                                     | Chọn thời điểm 🛱 |
| * Giới tính                                                     | * Số điện thoại  |
| 🔵 Nam 💿 Nữ                                                      | 0965835591       |
| * Căn cước công dân                                             |                  |
| * Ảnh thẻ sv (chụp trong vòng 6 tháng gần nhất)<br>+<br>Tải lên |                  |

Bước 5: Sinh viên thực hiện điền thông tin vào biểu mẫu khai báo
 <u>Lưu ý:</u> Người dùng thực hiện điền đầy đủ các trường thông tin \* (các trường thông tin bắt buộc)

| Thêm mới            |                 | × |
|---------------------|-----------------|---|
| Thông tin sinh viên |                 |   |
| * Họ đệm            | * Tên           |   |
| Dương Thị Hương     | Ly              |   |
| * Mã sinh viên      | * Ngày sinh     |   |
| 71131105063         | 07/11/2003      | Ë |
| * Giới tính         | * Số điện thoại |   |
| 🔵 Nam 💿 Nữ          | 0965835590      |   |
| * Căn cước công dân |                 |   |
| 001302014451        |                 |   |

- Sau khi điền đủ các thông tin form khai báo, người dùng ấn Lưu

| Thông tin người thân           |                |                   |            |
|--------------------------------|----------------|-------------------|------------|
| * Họ tên                       | * Ngày sinh    | * Số điện thoại   |            |
| Lê Hưng                        | 10/05/1973     | · 0943155650      |            |
| * Tinh / Thành phố             | * Quận / Huyện | * Xã / Phường     |            |
| Thành phố Hà Nội               | ∨ Quận Đống Đa | Phường Trung Tự   | $\sim$     |
| * Số nhà - Tên đường<br>Hà Nội |                |                   |            |
| Nghề nghiệp                    | Nơi            | ri làm việc       |            |
| Nhập nghề nghiệp               | И              | Nhập nơi làm việc |            |
|                                | Luu            | ]                 | $\bigcirc$ |

 $\Rightarrow$  Màn hình hiển thị gửi đơn thành công, thông tin khai báo nội trú - ngoại trú của sinh viên hiển thị

|                                     |                                                              | 🕑 Gửi đơn thành công                |              | д <mark>8</mark> | 4. v1.0  |
|-------------------------------------|--------------------------------------------------------------|-------------------------------------|--------------|------------------|----------|
| Trạng thái hiện<br>Nơi ở hiện tại t | i <b>tại:</b> Đang ở nội trú<br><b>rong khai báo:</b> Hà Nội |                                     |              |                  |          |
| (Cập nhật gần nhất v                | ào lúc: 11:12 14/04/2023 - Kỳ 1 - Năm học 20.                | 22-2023) Xem chi tiết               |              |                  |          |
| Lịch sừ khai bá                     | o nội trú - ngoại trú                                        |                                     |              |                  |          |
| 占 Xuất lịch sử                      | khai báo                                                     |                                     |              |                  |          |
| STT                                 | Kỳ học                                                       | Thời gian                           | Trạng thái   | Khai báo         | Thao tác |
| 1                                   | Kỳ 1 - Năm học 2022-2023                                     | 10:00 01/04/2023 - 00:00 30/04/2023 | Đang diễn ra | Đã khai báo      | Cập nhật |
| 2                                   | Kỳ 2 - Năm học 2021-2022                                     |                                     | Chưa có đợt  | Chưa có đợt      |          |

# 4.2. Xem chi tiết thông tin khai báo nội trú - ngoại trú

- Bước 1: Sau khi hoàn thiện khai bao nội trú - ngoại thú, thông tin khai báo của sinh viên hiển thị

| Trạng thái hiện tại: Đang ở nội trú<br>Nơi ở hiện tại trong khai báo: Hà Nội<br>(Cáp nhát gản nhất vào lức 11:15 14/04/2023 - Ký 1 - Nam học 2022-2023) Xem chi tiết |                          |                                     |              |             |          |
|----------------------------------------------------------------------------------------------------|--------------------------|-------------------------------------|--------------|-------------|----------|
| Lịch sử khai bá                                                                                                    | áo nội trú - ngoại trú   |                                     |              |             |          |
| 土 Xuất lịch sủ                                                                                                    | r khai báo               |                                     |              |             |          |
| STT                                                                                                    | Kỳ học                   | Thời gian                           | Trạng thái   | Khai báo    | Thao tác |
| 1                                                                                                    | Kỳ 1 - Năm học 2022-2023 | 10:00 01/04/2023 - 00:00 30/04/2023 | Đang diễn ra | Đã khai báo | Cập nhật |
| 2                                                                                                    | Kỳ 2 - Năm học 2021-2022 |                                     | Chưa có đợt  | Chưa có đợt |          |

- Bước 2: Ấn Xem chi tiết để theo dõi chi tiết khai báo nội trú - ngoại trú đã điền

| Trạng thái hiệ<br>Nơi ở hiện tại                                                      | n tại: Đang ở nội trú<br>trong khai báo: Hà Nội |                                     |              |             |          |
|---------------------------------------------------------------------------------------|-------------------------------------------------|-------------------------------------|--------------|-------------|----------|
| (Cáp nhật gần nhất vào lúc: 11:15 14/04/2023 - Kỳ 1 - Năm học 2022-2023) Kem chỉ tiết |                                                 |                                     |              |             |          |
| Lịch sử khai bà                                                                       | áo nội trú - ngoại trú                          |                                     |              |             |          |
| 占 Xuất lịch sử                                                                        | ử khai báo                                      |                                     |              |             |          |
| STT                                                                                   | Kỳ học                                          | Thời gian                           | Trạng thái   | Khai báo    | Thao tác |
| 1                                                                                     | Kỳ 1 - Năm học 2022-2023                        | 10:00 01/04/2023 - 00:00 30/04/2023 | Đang diễn ra | Đã khai báo | Cập nhật |
| 2                                                                                     | Kỳ 2 - Năm học 2021-2022                        |                                     | Chưa có đợt  | Chưa có đợt |          |

 $\Rightarrow$  Thông tin chi tiết khai báo của sinh viên hiển thị

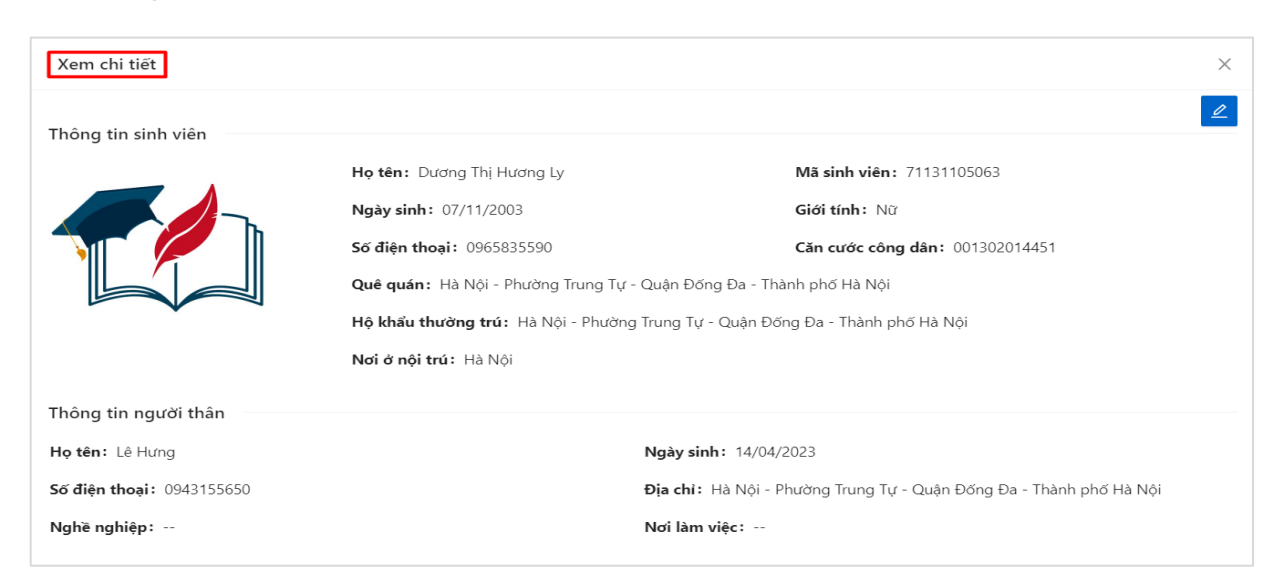

# 4.3. Chỉnh sửa thông tin khai báo nội trú - ngoại trú

- Bước 1: Người dùng chọn biểu tượng **Cập nhật** ở cuối hàng kỳ học đã khai báo thông tin nội trú - ngoại trú

| Trạng thái hiện tại: Đang ở nội trú<br>Nơi ở hiện tại trong khai báo: Hà Nội<br>Cấn chít của thế thời Kin Hiết McMcOla - Khai Nam trự chủ tiết |                                      |                                     |              |             |          |
|----------------------------------------------------------------------------------------------------|--------------------------------------|-------------------------------------|--------------|-------------|----------|
| Lịch sử khai bá                                                                                                    | Lịch sử khai báo nội trú - ngoại trú |                                     |              |             |          |
| 占 Xuất lịch sử                                                                                                    | khai báo                             |                                     |              |             |          |
| STT                                                                                                    | Kỳ học                               | Thời gian                           | Trạng thái   | Khai báo    | Thao tác |
| 1                                                                                                    | Kỳ 1 - Năm học 2022-2023             | 10:00 01/04/2023 - 00:00 30/04/2023 | Đang diễn ra | Đã khai báo | Cập nhật |
| 2                                                                                                    | Kỳ 2 - Nām học 2021-2022             |                                     | Chưa có đợt  | Chưa có đợt |          |
| 3                                                                                                    | Kỳ 1 - Năm học 2021-2022             |                                     | Chưa có đợt  | Chưa có đợt |          |

- Bước 2: Thông tin chi tiết khai báo đã khai hiển thị

| Xem chi tiết                     |                                                                                | ×                                                                   |  |  |
|----------------------------------|--------------------------------------------------------------------------------|---------------------------------------------------------------------|--|--|
| Thông tin sinh viên              |                                                                                | 2                                                                   |  |  |
|                                  | Họ tên: Dương Thị Hương Ly                                                     | <b>Mã sinh viên:</b> 71131105063                                    |  |  |
|                                  | Ngày sinh: 07/11/2003                                                          | Giới tính: Nữ                                                       |  |  |
|                                  | <b>Số điện thoại:</b> 0965835590                                               | Căn cước công dân: 001302014451                                     |  |  |
|                                  | Quê quán: Hà Nội - Phường Trung Tự - Quận Đống Đa - Thành phố Hà Nội           |                                                                     |  |  |
|                                  | Hộ khẩu thường trú: Hà Nội - Phường Trung Tự - Quận Đống Đa - Thành phố Hà Nội |                                                                     |  |  |
|                                  | Nơi ở nội trú: Hà Nội                                                          |                                                                     |  |  |
| Thông tin người thân             |                                                                                |                                                                     |  |  |
| Họ tên: Lê Hưng                  |                                                                                | Ngày sinh: 14/04/2023                                               |  |  |
| <b>Số điện thoại:</b> 0943155650 |                                                                                | Địa chi: Hà Nội - Phường Trung Tự - Quận Đống Đa - Thành phố Hà Nội |  |  |
| Nghề nghiệp:                     |                                                                                | Nơi làm việc:                                                       |  |  |

# Chọn button 🚄 để thực hiện chỉnh sửa thông tin khai báo

| Thông tin sinh viên                          |                                                                      | 4                                                                   |  |
|----------------------------------------------|----------------------------------------------------------------------|---------------------------------------------------------------------|--|
|                                              | Họ tên: Dương Thị Hương Ly                                           | Mä sinh viên: 71131105063                                           |  |
|                                              | Ngày sinh: 07/11/2003                                                | Giới tính: Nữ                                                       |  |
|                                              | <b>Số điện thoại:</b> 0965835590                                     | Căn cước công dân: 001302014451                                     |  |
|                                              | Quê quán: Hà Nội - Phường Trung Tự - Quận Đống Đa - Thành phố Hà Nội |                                                                     |  |
|                                              | Hộ khẩu thường trú: Hà Nội - Phường                                  | Trung Tự - Quận Đống Đa - Thành phố Hà Nội                          |  |
|                                              | Nơi ở nội trú: Hà Nội                                                |                                                                     |  |
| Thông tin người thân                         |                                                                      |                                                                     |  |
|                                              |                                                                      | Ngày sinh: 14/04/2023                                               |  |
| Họ tên: Lê Hưng                              |                                                                      |                                                                     |  |
| Họ tên: Lê Hưng<br>Số điện thoại: 0943155650 |                                                                      | Địa chi: Hà Nội - Phường Trung Tự - Quận Đống Đa - Thành phố Hà Nội |  |

- Bước 3: Màn hình chỉnh sửa khai báo hiển thị

| Chinh sửa                           | ٢               | < |
|-------------------------------------|-----------------|---|
| Thông tin sinh viên                 |                 |   |
| * Họ đệm                            | * Tên           |   |
| Dương Thị Hương                     | Ly              |   |
| * Mã sinh viên                      | * Ngày sinh     |   |
| 71131105063                         | 07/11/2003      |   |
| * Giới tính                         | * Số điện thoại |   |
| Nam 💿 Nữ                            | 0965835590      |   |
| * Căn cước công dân<br>001302014451 |                 |   |

- Bước 4: Người dùng thực hiện chỉnh sửa thông tin khai báo, sau đó ấn Lưu

| * Họ tên           | * Ngày sinh    | * Số điện thoại   |        |
|--------------------|----------------|-------------------|--------|
| Lê Hưng            | 14/04/2023     | 0943155650        |        |
| * Tỉnh / Thành phố | * Quận / Huyện | * Xã / Phường     |        |
| Thành phố Hà Nội   | ∨ Quận Đống Đa | V Phường Trung Tự | τ̈́ψ Υ |
| Hà Nội             |                |                   |        |
|                    |                |                   |        |
| Nghề nghiệp        | Nơi làn        | m việc            |        |

 $\Rightarrow$  Cập nhật thành công, thông tin khai báo nội trú - ngoại trú mới của sinh viên được cập nhật

|                                  | 🔮 Gửi đơn t                                                                    | nành công                                                                 |  |  |
|----------------------------------|--------------------------------------------------------------------------------|---------------------------------------------------------------------------|--|--|
| Xem chi tiết                     |                                                                                | ×                                                                         |  |  |
| Thông tin sinh viên              |                                                                                | 2                                                                         |  |  |
|                                  | Họ tên: Dương Thị Hương Ly                                                     | <b>Mã sinh viên:</b> 71131105063                                          |  |  |
|                                  | Ngày sinh: 07/11/2003                                                          | Giới tính: Nữ                                                             |  |  |
|                                  | <b>Số điện thoại:</b> 0965835590                                               | Căn cước công dân: 001302014451                                           |  |  |
|                                  | Quê quán: Hà Nội - Phường Trung Tự - Quận Đống Đa - Thành phố Hà Nội           |                                                                           |  |  |
|                                  | Hộ khẩu thường trú: Hà Nội - Phường Trung Tự - Quận Đống Đa - Thành phố Hà Nội |                                                                           |  |  |
|                                  | Nơi ở nội trú: Hà Nội                                                          |                                                                           |  |  |
| Thông tin người thân             |                                                                                |                                                                           |  |  |
| Họ tên: Lê Hưng                  | Ngày sinh: 14/04/2023                                                          |                                                                           |  |  |
| <b>Số điện thoại:</b> 0943155650 | Ð                                                                              | <b>ia chi:</b> Hà Nội - Phường Trung Tự - Quận Đống Đa - Thành phố Hà Nội |  |  |
| Nghề nghiệp:                     | Ν                                                                              | ơi làm việc:                                                              |  |  |